# BOSS

#### 02 LOOP STATION

### **Owner's Manual**

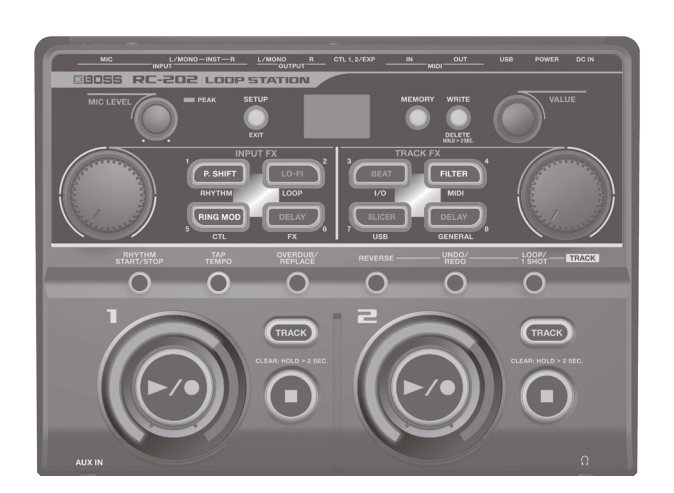

- The RC-202 contains demo data (bank 8). If you erase this demo data, it cannot be recovered. Before you proceed, you should back it up as described in "Backing up to your computer" (p. 15).
- The power to this unit will be turned off automatically after a predetermined amount of time has passed since it was last used for playing music, or its buttons or controls were operated (Auto Off function).

If you do not want the power to be turned off automatically. disengage the Auto Off function (p. 7).

- Any settings that you are in the process of editing will be lost when the power is turned off. If you have any settings that you want to keep, you should save them beforehand.
- To restore power, turn the power on again (p. 7).

### Main Features

- The RC-202 is a live performance tool that lets you record your vocal or guitar performance and then play it back instantly. You can maximize your live performance potential by layering sounds in real time.
  - Input FX are provided for recording, letting you use effects such as pitch shifter or Lo-Fi to make your phrase loops even more diverse.
  - Track FX are provided for the playback tracks, letting you enhance and develop your live performances by applying effects that simulate changing the rotational speed of a turntable or the "stuttering" created by repeated notes on a sampler.
  - You can combine your realtime recording with a loop phrase that you recorded beforehand. WAVE files from your computer can also be loaded as loop phrases.

#### Owner's Manual (this document) To obtain the PDF manual Read this first. It explains the basic things you need to know in order to use the RC-202. computer. 🖳 PDF Manual (download from the Web) http://www.boss.info/manuals/ • Parameter Guide (English) This explains the parameters of the RC-202, and lists the built-in rhythm patterns. Choose "RC-202" as the product name.

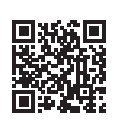

- **1.** Enter the following URL in your

Before using this unit, carefully read "USING THE UNIT SAFELY" and "IMPORTANT NOTES" (leaflet the "USING THE UNIT SAFELY" and Owner's Manual (p. 20)). After reading, keep the document(s) where it will be available for immediate reference. © 2016 ROLAND CORPORATION

# Contents

| Main Specifications                         |    |
|---------------------------------------------|----|
| Overview of the RC-202                      | 3  |
| Basic Operation Guide                       | 4  |
| Specifying How Overdubbing Occurs           | 4  |
| Setting the Tempo                           | 4  |
| Sounding a Rhythm                           | 4  |
| Recording/Playback/Overdub/Clear            | 4  |
| Setup                                       | 4  |
| Adjusting the Input Level                   | 4  |
| Selecting a Phrase Memory and Bank          | 5  |
| Display                                     | 5  |
| Track Settings                              | 5  |
| Saving a Phrase Memory                      | 5  |
| Input FX, Track FX                          | 5  |
| Connections                                 | 6  |
| Adjusting the Input Level                   | 6  |
| Connecting to External Pedals               | 6  |
| Turning On the Power                        | 7  |
| Auto Off Settings                           | 7  |
| Phantom Power Setting                       | 7  |
| Example of Actual Loop Recording            | 8  |
| Recording on a Single Track                 | 9  |
| Recording on Multiple Tracks                | 9  |
| Saving                                      | 9  |
| Saving a Phrase Memory                      | 10 |
| Saving a Phrase Memory (Write)              | 10 |
| Deleting a Phrase Memory (Delete)           | 10 |
| Track 1/2 Settings                          | 11 |
| Adjusting the Track Playback Level          | 11 |
| Specifying the Track Playback Method        | 11 |
| Playing a Track Backward (Reverse)          | 11 |
| Cancelling a Recording/Overdub (Undo)       | 11 |
| Specifying the Track Playback Method (Loop/ |    |
| One-Shot)                                   | 11 |

| Bank Settings<br>Saving a Bank                                                                      | 12<br>12 |
|----------------------------------------------------------------------------------------------------|----------|
| Settings for the Entire RC-202 (System Settings)<br>Adjusting the Output Volume of the OUTPUT Jacks | 13       |
| and the Headphones                                                                                  | 13       |
| Restoring the Factory Settings (Factory Reset)                                                      | 13       |
| Connecting to Your Computer via USB                                                                 | 14       |
| Installing the USB Driver                                                                           | 14       |
| Connecting the RC-202 to a Computer                                                                 | 14       |
| USB Function Settings                                                                               | 14       |
| Using USB to Exchange Files with Your Computer                                                      |          |
| (USB Mass Storage)                                                                                  | 14       |
| Connecting an External MIDI Device                                                                  | 16       |
| About MIDI Connectors                                                                               | 16       |
| MIDI Settings                                                                                       | 16       |
| Controlling an External MIDI Device from the RC-202                                                 | 16       |
| Controlling the RC-202 from an External MIDI                                                        |          |
| Device                                                                                              | 17       |
| Connecting Two RC-202 Units                                                                         | 17       |
| Troubleshooting                                                                                     | 18       |
| Error Message List                                                                                  | 19       |
| USING THE UNIT SAFELY                                                                               | 20       |
| IMPORTANT NOTES                                                                                     | 20       |

# Main Specifications

|              | Maximum Recording Time: Approx. 3 hours<br>(stereo) |  |
|--------------|-----------------------------------------------------|--|
| Recording/   | Maximum Phrase Memory: 8 Memory x 8 Bank            |  |
| Раураск      | Number of Tracks: 2                                 |  |
|              | Data Format: WAV (44.1 kHz, 16-bit linear, stereo)  |  |
| Power Supply | AC adaptor                                          |  |
| Current Draw | 400 mA                                              |  |
| Dimonsions   | 239 (W) x 175 (D) x 55 (H) mm                       |  |
| Dimensions   | 9-7/16" (W) x 6-15/16" (D) x 2-3/16" (H) inches     |  |
|              | 0.95 kg                                             |  |
| Weight       | 1 oz                                                |  |
|              | (excluding AC Adaptor)                              |  |

### BOSS RC-202: Loop Station

|                   | AC adaptor                                      |
|-------------------|-------------------------------------------------|
| Accessories       | Owner's manual                                  |
|                   | Leaflet "USING THE UNIT SAFELY"                 |
| Options           | Footswitch: FS-5U, FS-6, FS-7                   |
| (sold separately) | Expression pedal: Roland EV-5, FV-500L, FV-500H |
|                   |                                                 |

In the interest of product improvement, the specifications and/or appearance of this unit are subject to change without prior notice.

\*

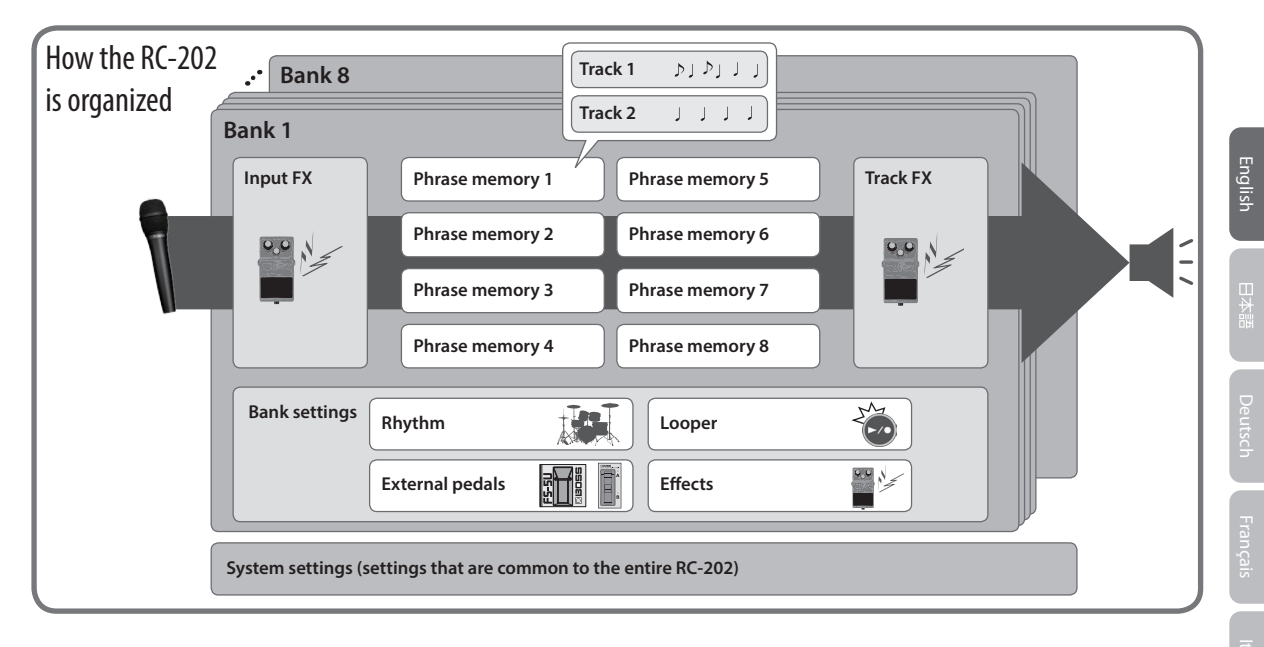

### What are tracks 1 and 2 (p. 11) and phrase memories?

The RC-202 lets you record instrumental or vocal sounds on two "tracks" and play them back. A set of these two tracks is called a "phrase memory." Up to eight phrase memories can be saved in each bank.

### What is a rhythm? (p. 4)

In addition to the playback of the two tracks, the RC-202 can play "rhythms." You can record while sounding a rhythm at the tempo you specify.

### What is the Input FX and Track FX? (p. 11)

You can apply effects to the input sound and to the sound of the tracks. These effects are referred to as "Input FX" and "Track FX."

### What is a bank?

A bank contains phrase memories, input FX settings, track FX settings, and bank settings. The RC-202 has eight banks.

### What are bank settings? (p. 12)

These are each bank's settings for the rhythm, looper, external pedals, and effects.

### What are system settings? (p. 13)

Settings that are common to the entire RC-202 such as auto-off (automatic power-off), USB, and MIDI are called "system settings."

### "Recording" versus "Overdub"

In this manual, we refer to the act of recording to an empty track for the first time as **"recording."** Any subsequent recordings that are made, which are added on top of the existing recording, we refer to as **"overdub."** 

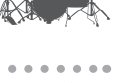

| 1 |  |
|---|--|
|   |  |
|   |  |
|   |  |
|   |  |
|   |  |
|   |  |
|   |  |
|   |  |

# **RC-202** Basic Operation Guide

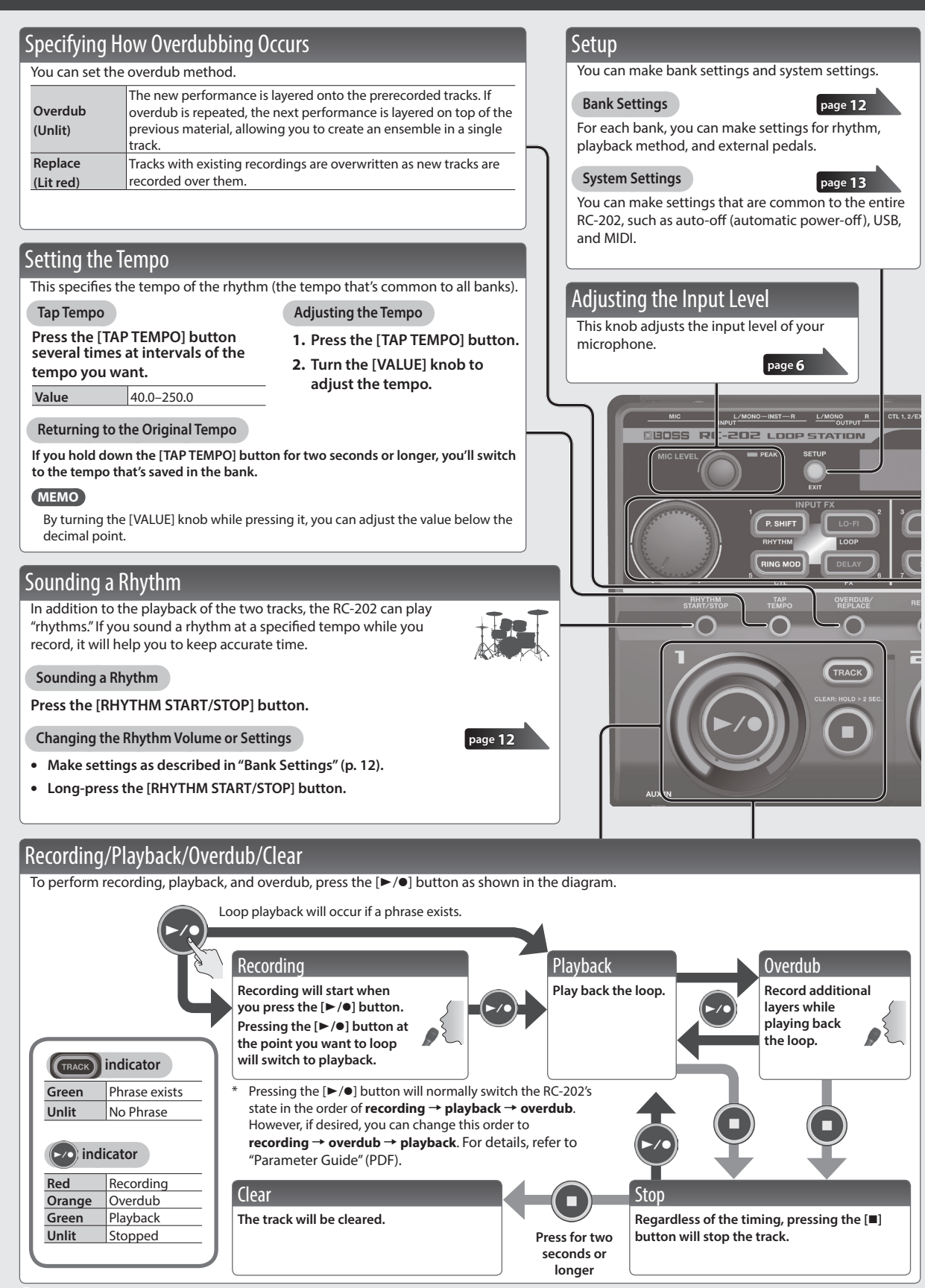

### Selecting a Phrase Memory and Bank

### Selecting a Phrase Memory

- 1. Press the [MEMORY] button.
- 2. Use the [P. SHIFT] (1)–[DELAY] (8) buttons to select a phrase memory.

#### Alternatively,

# In the Play screen, turn the [VALUE] knob to select a phrase memory.

#### Display This shows various information according to the operation you're performing. Under Phrase memory number number Under Use Power OCH Under Use Power OCH Under Use OCH Under Use OCH Under Under Use OCH Under Under Use OCH Under Under Under Use OCH Under Under Under Use OCH Under Under Under Use OCH Under Under

### Track Settings

Here you can specify the playback level and playback method of the tracks.

### Adjusting the Playback Level

- 1. Press the [TRACK] button.
- 2. Turn the [VALUE] knob to adjust the playback level.

### Specifying the Playback Method

1. Press the button of the function that you want to set.

|                       | Specifies either conventional  |
|-----------------------|--------------------------------|
| [REVERSE] DUILON      | playback or reverse playback.  |
|                       | Here's how to cancel           |
| [UNDO/REDO]<br>button | recording/overdubbing for      |
|                       | a track.                       |
| [LOOP/1 SHOT]         | Specifies either normal loop   |
| button                | playback or one-shot playback. |

page 11

2. Press the [TRACK] button to switch the setting.

Selecting a Bank

- 1. Press the [MEMORY] button.
- 2. Turn the [VALUE] knob to select a bank.
- 3. Use the [P. SHIFT] (1)–[DELAY] (8) buttons to select a phrase memory.

### Alternatively,

In the Play screen, select a bank by turning the [VALUE] knob while pressing it.

### Saving a Phrase Memory

If you select a different phrase memory or turn off the power after recording or editing the settings, the recorded content or edited settings will be lost. If you want to keep the data, you must save it.

- 1. Press the [WRITE] button.
- 2. Use the [P. SHIFT] (1)–[DELAY] (8) buttons to select the save-destination phrase memory.
- 3. Press the [WRITE] button to save the phrase memory.

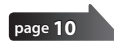

Effect button indications

Editing

On

Off

On (selected)

Blinking

Lit purple Lit red

purple

Unlit

### Input FX, Track FX

You can apply effects to the audio input and to the sound of the tracks, respectively.

#### Turning an Effect On

Press the [P. SHIFT]–[DELAY] button to make it light.

#### Turning an Effect Off

Press the lit [P. SHIFT]–[DELAY] button to make it go dark.

### Controlling an Effect

Turn the [INPUT FX] / [TRACK FX] knob.

### **Editing an Effect**

- 1. Press the [P. SHIFT]–[DELAY] button to make it blink.
- 2. Turn the [VALUE] knob to select the type.
- 3. Press the [VALUE] knob to select the parameter; then turn the [VALUE] knob to adjust the value.
- 4. Press the [SETUP] (EXIT) button to return to the Play screen.

### Input FX

| P. SHIFT                                                                                                    | This effect lets you change the pitch.                                                                                                    |  |  |
|----------------------------------------------------------------------------------------------------|----------------------------------------------------------------------------------------------------|--|--|
| LO-FI                                                                                                    | This effect intentionally degrades the sound to create a distinctive character.                                                                                                    |  |  |
| RING MOD                                                                                                    | Gives a metallic character to the sound, creating the impression that the sound is going out of focus.                                                                                                    |  |  |
| DELAY Adds a delayed sound to the direct sound, giving the sound great<br>depth or creating special effects. |                                                                                                    |  |  |
| rack EV                                                                                                    | depuror creating special effects.                                                                                                    |  |  |
| rack FX                                                                                                    | The tool alow reported is a support of the boot                                                                                                    |  |  |
| rack FX<br>BEAT<br>FILTER                                                                                    | The track plays repeatedly in synchronization with the beat.<br>A filter modifies the brightness or thickness of the sound by cutting a specific frequency range                                                                                                    |  |  |
| FILTER                                                                                                    | The track plays repeatedly in synchronization with the beat.<br>A filter modifies the brightness or thickness of the sound by cutting a specific frequency range.<br>Repeatedly cuts the sound, transforming a conventional sound to create the impression of a rhythmic backing. |  |  |

### Reference

For more about the parameters, refer to "Parameter Guide" (PDF).

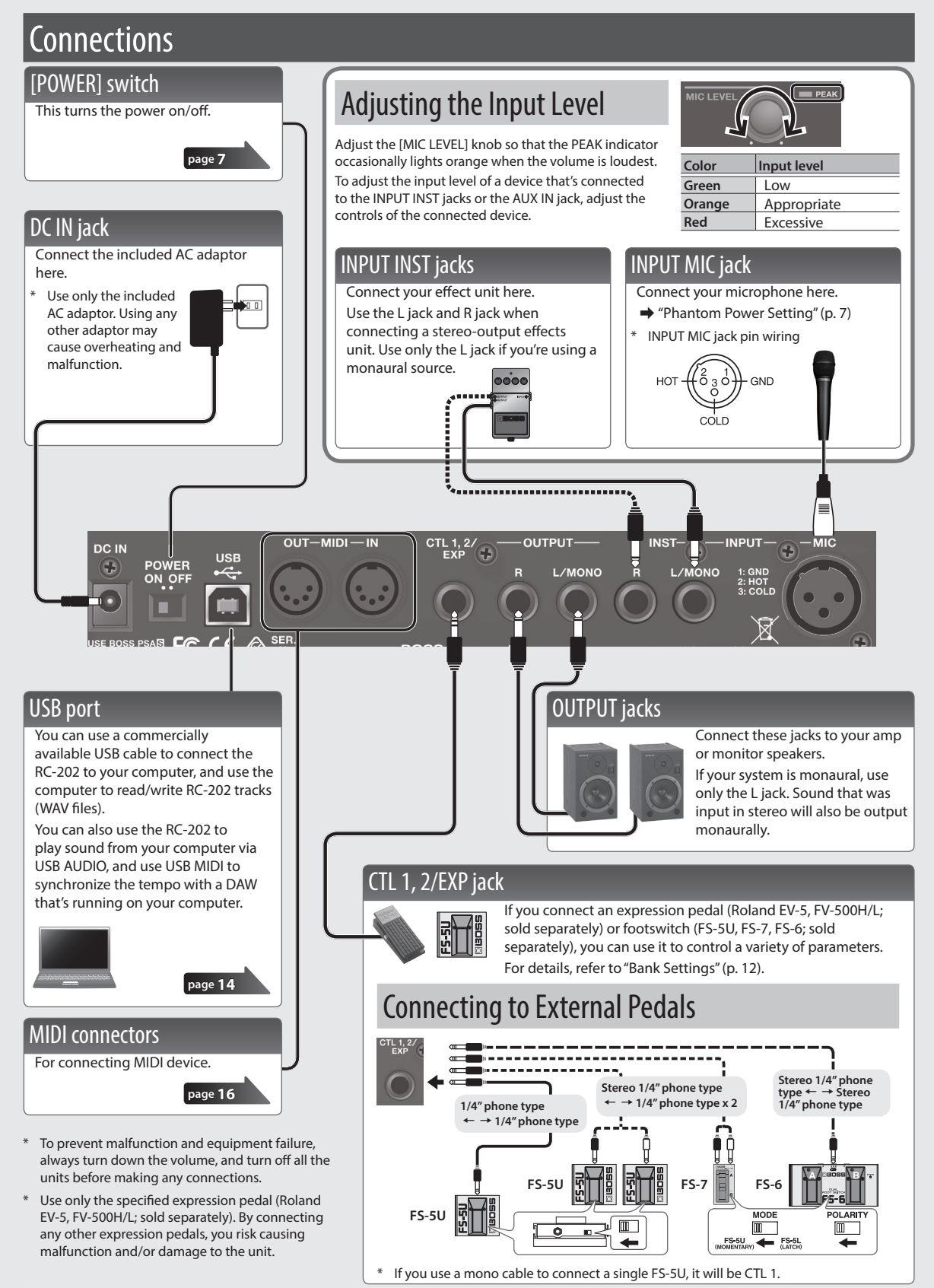

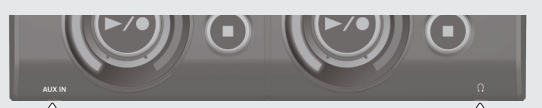

### AUX IN jack

(e.g., audio player).

Use a stereo mini-plug cable to connect your audio player here. To adjust the input level of the AUX jack, adjust the controls of the connected device

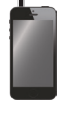

### Phones jack

Connect a set of headphones (sold separately) here.

#### MEMO

You can adjust the volume of the headphones (p. 13).

#### Outputting the Rhythm Only to Headphones

You can use the rhythm as a click tone, and output it only to the headphones. For details, refer to "Parameter Guide" (PDF).

# sic

aliano

# Turning On the Power

When powering up When powering down

Turn on the power to your amp **last**. Turn off the power to your amp **first**.

#### 1. Turn the [POWER] switch ON.

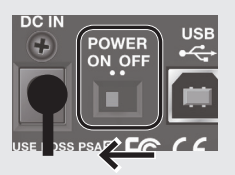

#### MEMO

You can adjust the output volume (p. 13).

### Caution when turning off the power

While the RC-202 is in the following states, you must never turn off the power. Doing so may cause all the saved data to be lost.

- While recording/overdubbing/playing back
- While undoing/redoing
- While switching/saving/deleting a phrase memory
- While a factory reset is in progress
- While connected to a computer

#### Caution when using a microphone

If the speakers and microphone are close together, the sound played back from the speakers may be picked up by the microphone. If you record or overdub in such a state, the speakers playback picked up by the microphone will also be recorded. You should separate the speakers and microphone so that the playback from the speakers is not picked up by the microphone.

### **Auto Off Settings**

When ten hours have passed since you last played or operated the RC-202, the power turns off automatically (with the factory settings). If you don't need the power to turn off automatically, turn the Auto Off setting "OFF."

- 1. Press the [SETUP] (EXIT) button.
- 2. Press the [DELAY] (GENERAL) button.
- **3.** Press the [VALUE] knob to select " $\mathcal{A}_{D}F$ ."
- 4. Turn the [VALUE] knob to change the value.

| oFF | The power will not turn off automatically.                                                                          |
|-----|----------------------------------------------------------------------------------------------------|
| on  | The power will automatically turn off when<br>10 hours have passed since you last played or<br>operated the RC-202. |

5. Press the [SETUP] (EXIT) button to complete the setting.

### **Phantom Power Setting**

If you're using a condenser microphone that requires phantom power, turn phantom power on as described below.

- 1. Press the [SETUP] (EXIT) button.
- 2. Press the [BEAT] (I/O) button.
- 3. Press the [VALUE] knob to select "비니음."
- 4. Turn the [VALUE] knob to select "un."
- 5. Press the [SETUP] (EXIT) button to complete the setting.
- WARNING: Precautions concerning use of phantom power supply. Always turn the phantom power off when connecting any device other than condenser microphones that require phantom power.

You risk causing damage if you mistakenly supply phantom power to dynamic microphones, audio playback devices, or other devices that don't require such power. Be sure to check the specifications of any microphone you intend to use by referring to the manual that came with it. (This instrument's phantom power: 48 V DC, 10 mA Max)

## **Example of Actual Loop Recording**

Let's try loop-recording the following simple 8-beat phrase of vocal percussion (using your voice to imitate the sounds of a drum set) via a microphone.

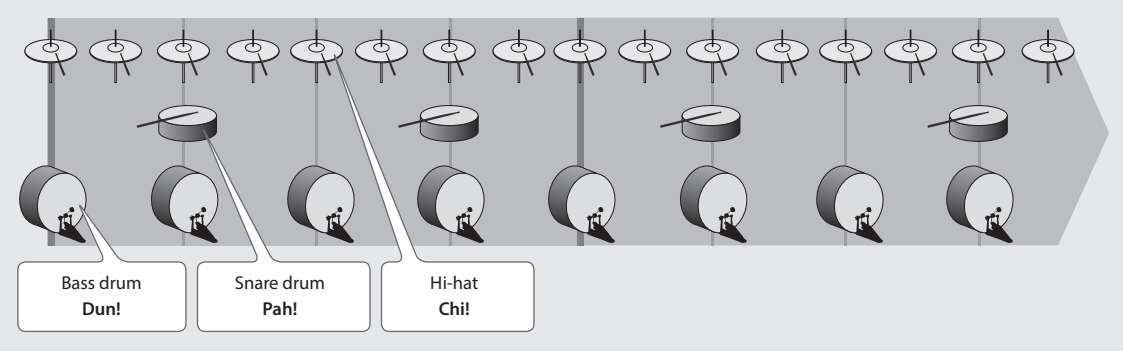

### Preparations

- 1. Connect your microphone, and adjust the input level ("Adjusting the Input Level" (p. 6)).
- **2.** Select an empty phrase memory (one for which the [TRACK] button is unlit for all tracks) (p. 5).

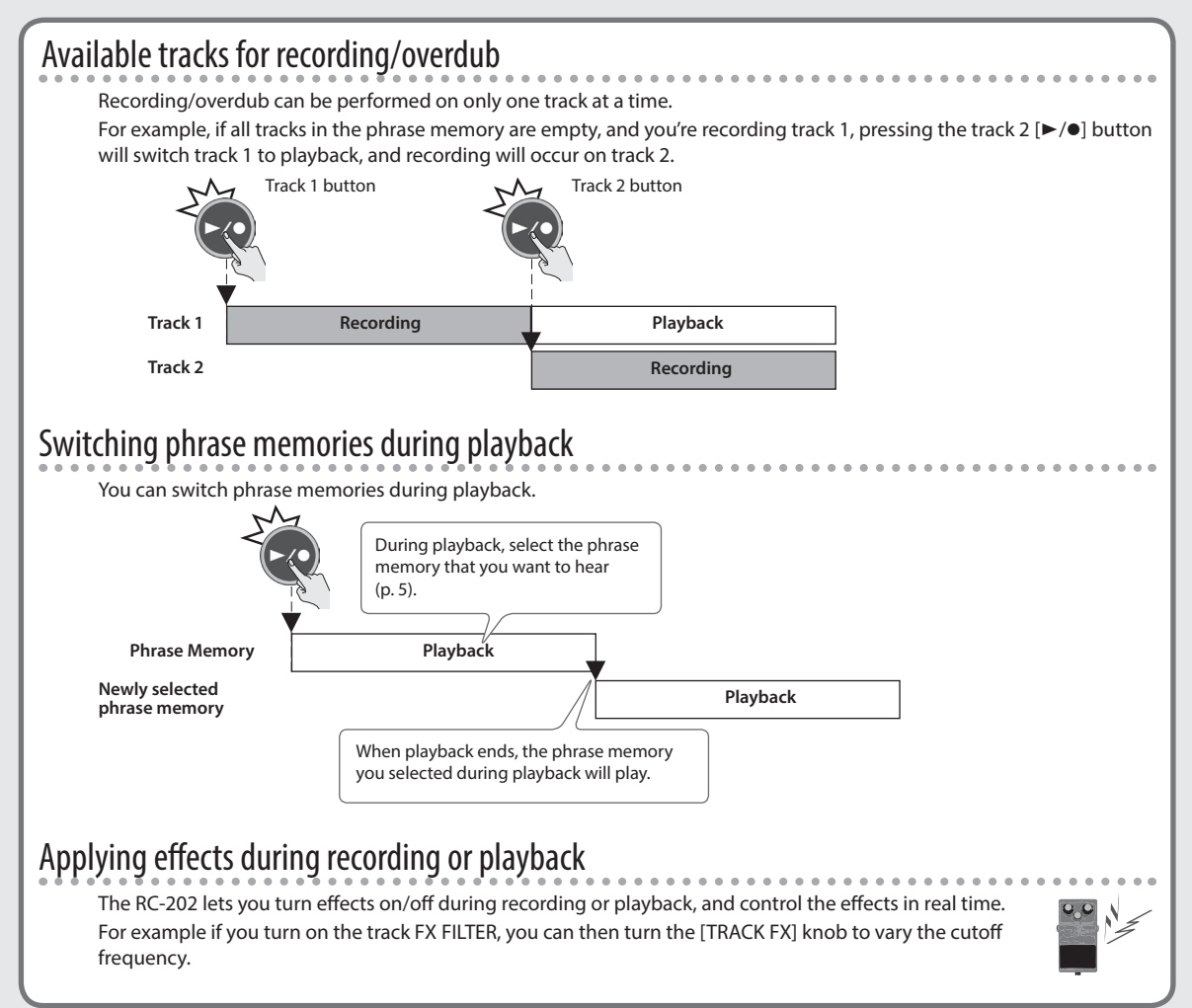

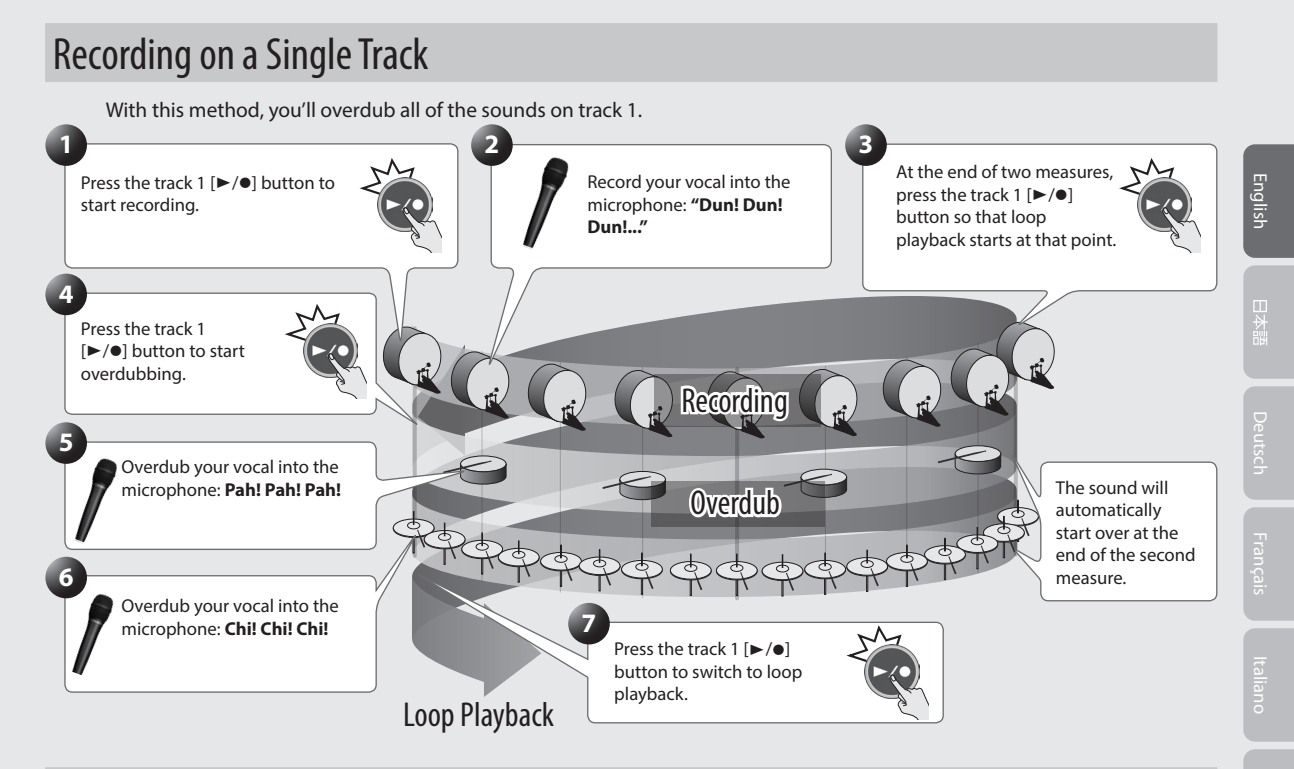

# **Recording on Multiple Tracks**

Record the bass drum sound and snare drum sound on track 1, and the hi-hat sound on track 2. By recording on multiple tracks, you'll have the option of using performance techniques such as stopping just the hi-hat (track 2).

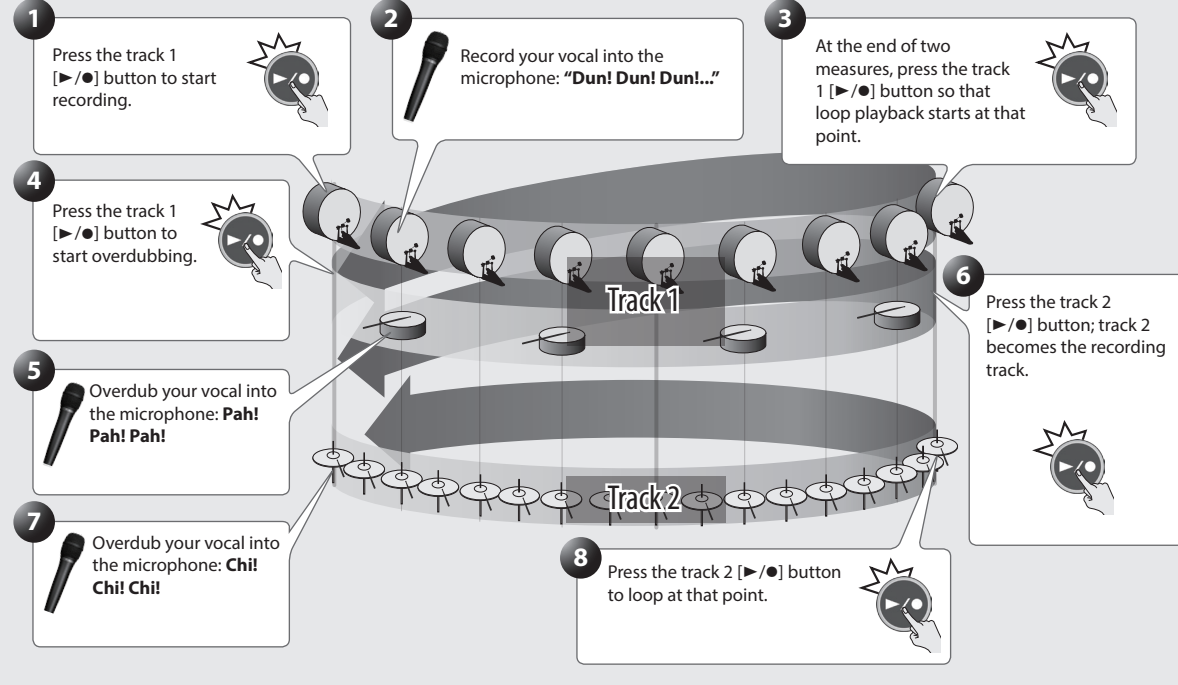

Saving

When you've finished recording, save the phrase memory.

page 10

# Saving a Phrase Memory (Write)

If you select a different phrase memory or turn off the power after recording or editing the settings, the recorded content or edited settings will be lost. If you want to keep the data, you must save it.

### MEMO

- When you save a phrase memory, the bank settings are also saved automatically.
- You can also save during playback.

### 1. Press the [WRITE] button.

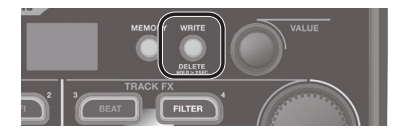

**2.** Use the [P. SHIFT] (1)–[DELAY] (8) buttons to select the save-destination phrase memory.

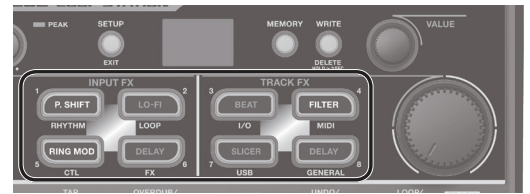

- This procedure is not required if the phrase memory number is acceptable as is.
- You can't overwrite-save to a phrase memory number in which data is already saved (a phrase memory whose button is lit).
- You can switch the save-destination bank by turning the [VALUE] knob.
- If there's not enough memory to save a phrase memory, the display indicates "E II 4". If this occurs, delete an unwanted phrase memory and record once again.
- **3.** Press the [WRITE] button to save the phrase memory.

If you decide to cancel without saving, press the [SETUP] (EXIT) button.

## Deleting a Phrase Memory (Delete)

Here's how to delete the selected phrase memory.

- \* The RC-202 contains demo data (bank 8). If you delete this data, it cannot be recovered. Before you proceed, back it up as described in "Backing up to your computer" (p. 15).
- 1. Hold down the [WRITE] button for at least two seconds.
- Use the [P. SHIFT] (1)–[DELAY] (8) buttons to select the phrase memory that you want to delete.
- **3.** Press the [WRITE] button to delete the phrase memory.

If you decide to cancel without deleting, press the [SETUP] (EXIT) button.

### NOTE

- \* Please be aware that the contents of memory can be irretrievably lost as a result of a malfunction or improper operation of the unit. You should back up important data as described in "Backing up to your computer" (p. 15).
- \* All due care is taken during repairs to avoid the loss of data. However, in certain cases, such as when there is damage to the memory, it may not be possible to restore the data.
- \* Unfortunately, it may be impossible to restore the contents of data that was stored in the unit's memory once it has been lost. Roland Corporation assumes no liability concerning such loss of data.

# Adjusting the Track Playback Level

- **1.** Press the [TRACK] button of the track that you want to adjust.
  - The button lights green.

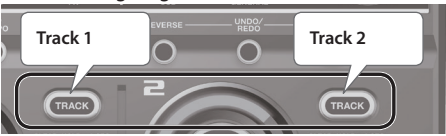

**2.** Turn the [VALUE] knob to adjust the playback level.

# Specifying the Track Playback Method

**1.** Press the button of the desired function.

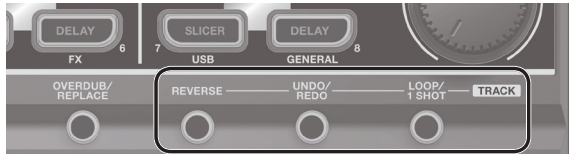

Selecting the track that's controlled by an external pedal

Press the [TRACK] button twice in succession.

The track whose button you press is the track that's controlled by an external pedal.

### Reference

For more about the functions that can be controlled by an external pedal, refer to "Parameter Guide" (PDF).

2. Press the [TRACK] button of the track that you want to specify.

| Button                                                                                                    | [TRACK] button                                                                                                    | Explanation                                                                                                    |  |
|----------------------------------------------------------------------------------------------------|----------------------------------------------------------------------------------------------------|----------------------------------------------------------------------------------------------------|--|
|                                                                                                    | Playing a Track Backward (Reverse) Specifies whether the track plays normally or in reverse.                                                                                      |                                                                                                    |  |
| [REVERSE] button                                                                                                    |                                                                                                    |                                                                                                    |  |
|                                                                                                    | * If reverse playback i                                                                                                    | s specified, you can't switch to overdubbing when recording ends.                                                                                             |  |
| * If reverse playback is specified, you can't switch to overdubbing when recording ends         Unlit       Normal playback.         Purple       Reverse playback.                                |                                                                                                    | Normal playback.                                                                                                    |  |
|                                                                                                    | Purple                                                                                                    | Reverse playback.                                                                                                    |  |
|                                                                                                    | Cancelling a                                                                                                    | Recording/Overdub (Undo)                                                                                                    |  |
|                                                                                                    | Here's now to cancel re                                                                                                    |                                                                                                    |  |
|                                                                                                    | 1. Press the [UND                                                                                                    | O/REDO] button.                                                                                                    |  |
| [UNDO/REDO] button                                                                                                    | 2. Press the [TRAC                                                                                                    | [K] button of the track that you want to undo/redo.                                                                                                    |  |
|                                                                                                    | * Redo is only a                                                                                                    | vailable for overdub.                                                                                                    |  |
|                                                                                                    | 3. To return to the                                                                                                    | e normal state, press the [UNDO/REDO] button once again.                                                                                                    |  |
|                                                                                                    | Orange                                                                                                    | Undo is available                                                                                                    |  |
|                                                                                                    | Red                                                                                                    | Redo is available                                                                                                    |  |
|                                                                                                    | Unlit                                                                                                    | Undo/redo unavailable                                                                                                    |  |
|                                                                                                    | Specifying the Track Playback Method (Loop/One-Shot)         This specifies whether the track plays as a normal loop or as one-shot playback.         Track 1       One-Shot: OFF |                                                                                                    |  |
|                                                                                                    |                                                                                                    |                                                                                                    |  |
|                                                                                                    |                                                                                                    |                                                                                                    |  |
| [LOOP/1 SHOT] button                                                                                                    |                                                                                                    | ot: ON<br>If <b>One-Shot</b> is <b>ON</b> , playback<br>will stop when it reaches the<br>end of the phrase.                                                   |  |
|                                                                                                    | Unlit                                                                                                    | Conventional loop playback.                                                                                                    |  |
| Blue       The phrase will play only once from the beg<br>automatically (One-Shot Playback).         If you press the [►/●] button during playbac<br>of the track (Retrigger Playback). Overdub of |                                                                                                    | The phrase will play only once from the beginning to the end of the track, and then stop automatically (One-Shot Playback).                                   |  |
|                                                                                                    |                                                                                                    | If you press the [▶/●] button during playback, playback will begin again from the beginning of the track (Retrigger Playback). Overdub cannot be carried out. |  |

# Bank Settings

For each bank you can make settings for rhythm, looper, external pedals, and effects.

### 1. Select the bank for which you want to make settings.

- 1. Press the [MEMORY] button.
- 2. Turn the [VALUE] knob.

3. Use the [P. SHIFT] (1)–[DELAY] (8) buttons to select a phrase memory.

Alternatively,

In the Play screen, turn the [VALUE] knob while pressing it.

### 4. Press the [SETUP] (EXIT) button.

5. Press a button to select the category of settings that you want to make.

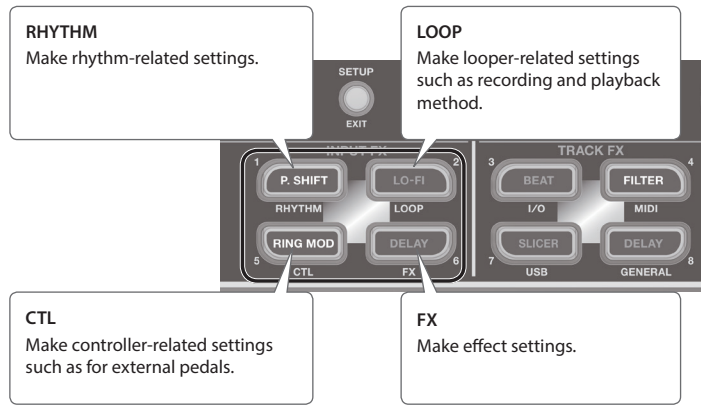

6. Press the [VALUE] knob to select a parameter, and turn the [VALUE] knob to edit the value.

### Reference

For details on parameters and rhythm patterns, refer to "Parameter Guide" (PDF).

7. Press the [SETUP] (EXIT) button to return to the Play screen.

### Saving a Bank

If you select a different bank or turn off the power after editing the bank settings, your changes will be lost. Be sure to save important data.

1. Save any of the phrase memories in that bank (p. 10).

When you save a phrase memory, the bank settings are also saved automatically.

### NOTE

- \* Please be aware that the contents of memory can be irretrievably lost as a result of a malfunction or improper operation of the unit. You should back up important data as described in "Backing up to your computer" (p. 15).
- \* All due care is taken during repairs to avoid the loss of data. However, in certain cases, such as when there is damage to the memory, it may not be possible to restore the data.
- \* Unfortunately, it may be impossible to restore the contents of data that was stored in the unit's memory once it has been lost. Roland Corporation assumes no liability concerning such loss of data.

Settings that apply to the entire RC-202, such as auto-off (automatic power-off), USB, and MIDI, are called "system settings."

1. Press the [SETUP] (EXIT) button.

### 2. Press a button to select the category of settings that you want to make.

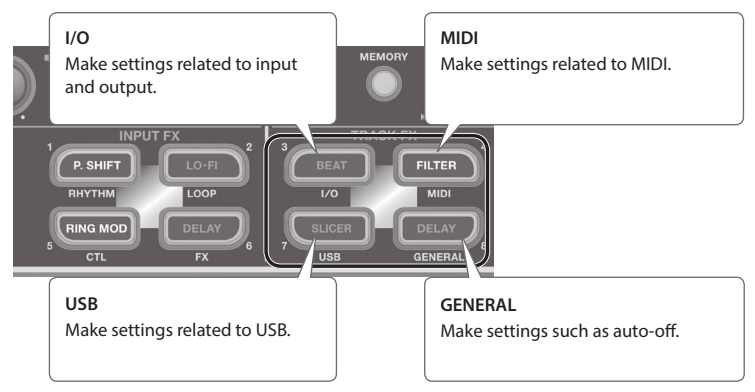

3. Press the [VALUE] knob to select a parameter, and turn the [VALUE] knob to edit the value.

### Reference

For details on the parameters, refer to "Parameter Guide" (PDF).

### 4. Press the [SETUP] (EXIT) button to return to the Play screen.

# Adjusting the Output Volume of the OUTPUT Jacks and the Headphones

Here's how to adjust the output volume of the RC-202.

- **1.** Press the [SETUP] (EXIT) button.
- 2. Press the [BEAT] (I/O) button.
- 3. Press the [VALUE] knob to select the parameter; then turn the [VALUE] knob to adjust the value.

| Parameter | Value | Explanation                                             |
|-----------|-------|---------------------------------------------------------|
| oLU       | 0–100 | The output volume of the OUTPUT jacks will be adjusted. |
| PLU       | 0–100 | The volume of the headphones will be adjusted.          |

4. Press the [SETUP] (EXIT) button to return to the Play screen.

# Restoring the Factory Settings (Factory Reset)

"Factory reset" is an operation that returns the RC-202's system settings to their factory-set state. Factory reset can return the system settings to their factory-set state and can also initialize all banks.

- \* The RC-202 contains demo data (bank 8). If you execute factory reset "ALL" or "BA," the demo data is also erased, and cannot be recovered. Before you proceed, make a backup as described in "Backing up to your computer" (p. 15).
- 1. Long-press the [SETUP] (EXIT) button and [MEMORY] button simultaneously.

The Factory Reset range setting screen appears.

**2.** Use the [VALUE] knob to specify the range of settings that you want to return to their factory-set state.

| Value  | Explanation                                                                            |  |
|--------|----------------------------------------------------------------------------------------|--|
| RLL    | The system settings will be returned to their factory-set state, and all banks will be |  |
|        | erased (initialized)                                                                   |  |
| EUE    | The system settings will be returned to their                                          |  |
|        | factory-set state                                                                      |  |
| 6 1-68 | The selected bank will be erased (initialized)                                         |  |

- \* If you execute "*ALL*" or "*b I–bB*," the RC-202's banks will be initialized, and cannot be returned to their previous state.
- 3. If you want to proceed with the factory reset, press the [WRITE] button.

When the factory reset is completed, you return to the Play screen.

# Connecting to Your Computer via USB

If you use a USB cable to connect the RC-202's USB port to a USB port on your computer, you'll be able to do the following things.

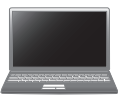

### USB mass storage

You can back up RC-202 tracks (WAV files) to your computer or load WAV files from your computer to the RC-202.

### USB audio/MIDI

You can play your computer's sounds through the RC-202, or record the RC-202's sounds into your computer. You can also use USB MIDI to synchronize the RC-202's tempo to a DAW running on your computer.

### Reference

For more about the RC-202's USB settings, refer to "Parameter Guide" (PDF).

# Installing the USB Driver

In order to use the RC-202's USB audio/MIDI functionality, you must first install the USB driver in your computer (USB mass storage will work even if you don't install the USB driver).

### 1. Install the USB driver in your computer.

You can download the RC-202's dedicated driver from the BOSS website.

### **BOSS** website

### http://www.boss.info/support/

For details on operating requirements, refer to the BOSS website. The program and procedure for installing the driver will depend on the system you're using. Carefully read the downloaded Readme.htm file before you proceed.

# Connecting the RC-202 to a Computer

1. Use a USB cable to connect the RC-202's USB port to your computer's USB port (a connector that supports USB 2.0 Hi-Speed).

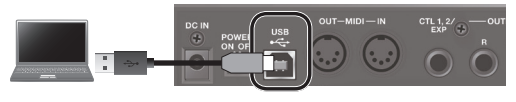

### NOTE

- This might not work correctly on some types of computer. Refer to the BOSS website for details on the supported operating systems.
- Use a USB cable that supports USB 2.0 Hi-Speed operation.

# **USB Function Settings**

You can specify the USB output destination. For details, refer to "Parameter Guide" (PDF).

### USB audio flow

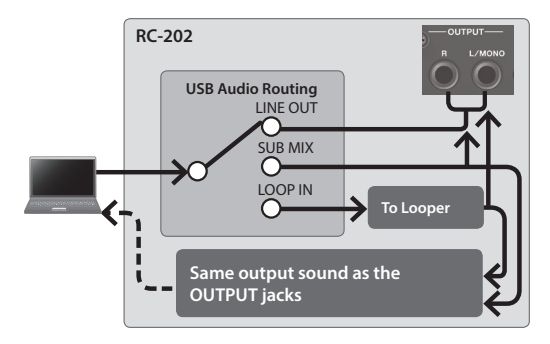

# Using USB to Exchange Files with Your Computer (USB Mass Storage)

You can connect the RC-202 to your computer via a USB cable, and back up RC-202 tracks (WAV files) to your computer or load WAV files from your computer to the RC-202.

### Playable WAV file formats

| Data Format        | WAV                   |
|--------------------|-----------------------|
| Bit Depth          | 16-bit linear, stereo |
| Sampling Frequency | 44.1 kHz              |

Maximum size per WAV file is 2 GB, maximum time is approximately 3 hours.

- **1.** Press the [SETUP] (EXIT) button.
- 2. Press the [SLICER] (USB) button.
- 3. Press the [VALUE] knob to select "[]d."
- 4. Turn the [VALUE] knob to select "756."
- 5. Press the [SETUP] (EXIT) button.
- **6.** Use a USB cable to connect the RC-202's USB port to your computer's USB port (a connector that supports USB 2.0 Hi-Speed).

When the connection to the computer is completed, the message ". . . " appears.

\* You can't make USB connections if the RC-202 is not stopped, or if there is a phrase that has not been saved.

### Windows users

Within Computer (or My Computer), open **"BOSS\_RC-202"** (or Removable Disk).

### Mac OS users

On the desktop, open the "BOSS\_RC-202" icon.

### Backing up to your computer

Copy the entire **"ROLAND"** folder from the BOSS\_RC-202 drive to your computer.

# Recovering backed-up data from your computer to the RC-202

\* Performing this operation will erase all phrase memories that are currently saved in the RC-202. Be sure to make a backup before you proceed.

In the BOSS\_RC-202 drive, delete the **"ROLAND"** folder, and then copy the backed-up **"ROLAND"** folder from your computer to the BOSS\_RC-202 drive.

# Writing individual WAV files from your computer to the RC-202's phrase memory

You can copy WAV files from your computer to the "001\_1", "001\_2"-"064\_1", "064\_2" folders within the "ROLAND"-"WAVE" folder in the BOSS\_RC-202 drive (In the folder name "0XX\_Y" the XX is the phrase memory number and the Y is the track number).

### NOTE

- \* Do not delete the folders inside the BOSS\_RC-202 drive unless you are performing a recovery operation.
- You can use the following characters in file names. A–Z (uppercase letters), 0–9 (numerals), \_ (underscore)
- \* Do not place more than one WAV file in any folder. If a folder already contains a WAV file, do not overwrite it. Write your WAV files into empty folders.

# 8. When you've finished copying WAV files, disconnect the USB drive as follows.

### Windows users

From the [ $\blacksquare$ ]  $\rightarrow$  [ $\clubsuit$ ] icon in the bottom right of the screen, click "Eject BOSS\_RC-202."

### Mac OS users

Drag the **"BOSS\_RC-202"** icon to the trash ("Eject" icon).

- **9.** Press the RC-202's [SETUP] (EXIT) button. The display indicates " $H \rightarrow E$ ."
- **10.** To disconnect the connection, press the RC-202's [WRITE] button.

### NOTE

\* Never use your computer to format the "BOSS\_RC-202 <u>" drive.</u> Doing so will cause the RC-202 to stop operating correctly.

If this occurs, you can return the RC-202 to normal operating condition by executing the "Restoring the Factory Settings (Factory Reset)" (p. 13), <u>but this will</u> irrecoverably erase all phrase memories including the demo data.

- \* Never perform the following actions until you have disconnected the USB drive. Doing so might make your computer freeze, or might result in the loss of all of the RC-202's data.
  - Disconnect the USB cable.
  - Allow your computer to enter suspend (standby) or hibernate mode, restart it, or shut it down.
  - Turn off the RC-202's power.
- <sup>4</sup> Unfortunately, it may be impossible to restore the contents of data that was stored in the unit's memory once it has been lost. Roland Corporation assumes no liability concerning such loss of data.

# **About MIDI Connectors**

The MIDI connectors described below are used to transfer MIDI data. Connect MIDI cables to these connectors according to how you're using the RC-202.

| Connector                                     | Explanation                                 |  |
|-----------------------------------------------|---------------------------------------------|--|
| MIDI IN                                       | Receives messages from another MIDI device. |  |
| MIDI OUT Transmits messages from this device. |                                             |  |

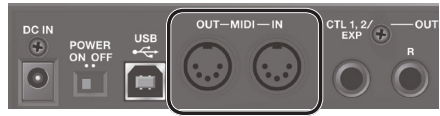

### MEMO

You can use a USB cable to connect the USB port to your computer, and transfer MIDI data to or from the computer via USB MIDI. For details, refer to "Connecting to Your Computer via USB" (p. 14).

# **MIDI** Settings

### Reference

For more about the RC-202's MIDI settings, refer to "Parameter Guide" (PDF).

\* Use of MIDI requires that the MIDI channels be matched with those of the connected device. The MIDI channel of the RC-202 is "1" (with the factory settings). Data cannot be transmitted to, nor received from another MIDI device unless the MIDI channels are set properly.

## Controlling an External MIDI Device from the RC-202

| Operation                                                                    | Over View                                                                                                    | Explanation                                                                                                    |
|------------------------------------------------------------------------------|----------------------------------------------------------------------------------------------------|----------------------------------------------------------------------------------------------------|
| Transmitting Tempo<br>Data and Data for<br>Starting and Stopping<br>Playback | The RC-202's performance tempo data is transmitted to external MIDI devices as MIDI clock.                                                                               | Setting an external MIDI device to the same tempo as the RC-202                                                                                                    |
|                                                                              |                                                                                                    | The RC-202 is transmitting MIDI clock messages at all times.                                                                                                    |
|                                                                              |                                                                                                    | In advance, set the external MIDI device so that it can receive MIDI clock<br>and MIDI start/stop messages. For details, refer to the owner's manual of the                                                                                    |
|                                                                              |                                                                                                    | Transmitting Start/Stop                                                                                                    |
|                                                                              | Playback start and stop operations with the RC-202's buttons can be transmitted as MIDI Start and Stop messages.                                                         | The MIDI start message is transmitted the moment that track recording/<br>playback begins while the track is stopped.                                                                                                    |
|                                                                              |                                                                                                    | The MIDI stop message is transmitted the moment that the track is stopped.                                                                                                    |
|                                                                              |                                                                                                    | <ul> <li>Tracks whose One-Shot setting (p. 11) is "ON" will not transmit start/stop<br/>data.</li> </ul>                                                                                                    |
|                                                                              | When a phrase memory is selected<br>with the RC-202, a Program Change<br>message corresponding to the selected<br>phrase memory number is transmitted<br>simultaneously. | Transmitting Program Changes                                                                                                    |
| Transmitting Program<br>Change Messages                                      |                                                                                                    | When you switch phrase memories on the RC-202, a MIDI program change<br>message is transmitted to the connected external MIDI device. The<br>RC-202 can transmit program change numbers 1–64, corresponding to the<br>64 phrase memories 1–64. |
|                                                                              |                                                                                                    | * Set "MIDI Program Change Out" (                                                                                                    |
|                                                                              |                                                                                                    | * Program change numbers 65–128 cannot be transmitted.                                                                                                    |
|                                                                              |                                                                                                    | * Bank Select MIDI messages (Control Change #0, #32) cannot be<br>transmitted                                                                                                    |

# Controlling the RC-202 from an External MIDI Device

| Operation                                     | Over View                                                                                                    | Explanation                                                                                                    |  |
|-----------------------------------------------|----------------------------------------------------------------------------------------------------|----------------------------------------------------------------------------------------------------|--|
| Receiving Tempo Data<br>and Data for Starting | The RC-202 will synchronize to<br>the tempo of MIDI clock data<br>from an external MIDI device.                                                                                                    | Setting the RC-202 to the same tempo as an external MIDI device<br>Make settings on your external MIDI device so that it will transmit MIDI clock and MIDI<br>start/stop data. For details, refer to the owner's manual of your device.<br>Set the RC-202's MIDI sync ( → PDF) to "AUTO."<br>* You can't switch the tempo during recording.                                                                             |  |
| апо эторрінд Ріаураск                         | Start/stop data will be received from an external MIDI device to play/stop the RC-202.                                                                                                    | Receiving MIDI start<br>When a MIDI start (FA) message is received, all tracks play. When a MIDI stop (FC)<br>message is received, all tracks stop.                                                                                                    |  |
| Switching Phrase<br>Memory Numbers            | The RC-202's phrase memories<br>switch simultaneously upon<br>receipt of corresponding<br>Program Change messages from<br>external MIDI devices.                                                                                                    | Switching Phrase Memories         You can switch the RC-202's phrase memories with Program Change messages from external MIDI devices.         The RC-202 can receive program change numbers 1–64, corresponding to the 64 phrase memories 1–64.         * Nothing happens if a program change number 65–128 is received.         * Even if received Bank Select MIDI messages (Control Change #0, #32) are disregarded |  |
| Receiving Control<br>Change Messages          | ceiving Control       The RC-202 can be controlled       You can use control change messages from an external MID devices.         ange Messages       From external MID devices.       You can use control change (CTL Source)" (→ PDF), select "CC#80" Control Target (CTL Target)" (→ PDF) to specify the parameter control target (CTL Target)" (→ PDF) to specify the parameter control target (CTL Target)" (→ PDF) to specify the parameter control target (CTL Target)" (→ PDF) to specify the parameter control target (CTL Target)" (→ PDF) to specify the parameter control target (CTL Target)" (→ PDF) to specify the parameter control target (CTL Target) |                                                                                                    |  |

# Connecting Two RC-202 Units

Two RC-202 units can be synchronized after connecting them together using a MIDI cable.

• Use a commercially available MIDI cable to make the following connection.

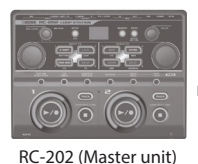

MIDI OUT connector

• Begin recording on the master RC-202 unit's tracks.

MIDI IN connector

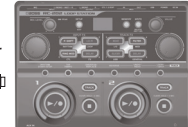

RC-202 (Slave unit)

# Troubleshooting

| Problem                                                                 | Items to Check                                                                                                    | Action                                                                                                    | Page  |  |  |
|-------------------------------------------------------------------------|----------------------------------------------------------------------------------------------------|----------------------------------------------------------------------------------------------------|-------|--|--|
| Problems with Sound                                                     |                                                                                                    |                                                                                                    |       |  |  |
|                                                                         | Are the connection cables shorted?                                                                                                    | Try replacing the connection cable.                                                                                                    | -     |  |  |
|                                                                         | Is the RC-202 properly connected to other devices?                                                                                                    | Check the connections to other devices.                                                                                                    | p. 6  |  |  |
|                                                                         | Is the power to the connected amp or mixer not turned on, or is the volume turned down?                                                                                | Check the settings for connected devices.                                                                                                    | -     |  |  |
| No sound/low volume                                                     | Could the following levels be lowered?                                                                                                    | Adjust each level.                                                                                                    | p.11  |  |  |
|                                                                         | Track play level                                                                                                    | Check whether an external expression pedal might have been used to adjust the level.                                                                                                    | p. 13 |  |  |
|                                                                         | Output level                                                                                                    |                                                                                                    | ➡ PDF |  |  |
|                                                                         | Has anything been recorded to the tracks?                                                                                                    | Look at the track's [TRACK] button to see whether it has been<br>recorded. If the [TRACK] button is unlit, the track has not been<br>recorded.                                                                                        | p. 4  |  |  |
| No rhythm sound                                                         | Is the rhythm line out set correctly?                                                                                                    | Check the Rhythm Line Out setting.                                                                                                    | ➡ PDF |  |  |
|                                                                         | Could the rhythm level be lowered?                                                                                                    | Adjust the Rhythm Level.                                                                                                    | ➡ PDF |  |  |
| Sound is missing from<br>the beginning and end<br>of the recorded track | To prevent noise, a fade-in and a fade-out are applied at the beginning and end of a recording. In some cases, it may sound as if some of the sound has been left out. |                                                                                                    |       |  |  |
|                                                                         | Could the [MIC LEVEL] knob be lowered?                                                                                                    | Adjust knobs to the suitable positions.                                                                                                    | p. 6  |  |  |
| Unable to hear sounds<br>from device connected<br>to AUX/INST/MIC jacks | Could the volume of the connected device be lowered?                                                                                                    | Adjust the level appropriately.                                                                                                    | -     |  |  |
|                                                                         | Could the system setting input line out be<br>"OFF"?                                                                                                    | Set the Input Line Out to "ON."                                                                                                    | ➡ PDF |  |  |
| <b>Problems with Operation</b>                                          |                                                                                                    |                                                                                                    |       |  |  |
| Phrase memories not<br>switching                                        | Is something other than the Play screen appearing in the display?                                                                                                    | The RC-202 cannot switch phrase memories except when in the<br>Play screen. Press the [SETUP] (EXIT) button to return to the Play<br>screen.                                                                                          | p. 5  |  |  |
| Recording/overdub stops<br>before finishing                             | Is there insufficient memory remaining?                                                                                                    | If memory is insufficient, delete any unneeded phrase memories before recording or overdub.                                                                                                    | p. 10 |  |  |
| Playback tempo not<br>changing                                          | Is recording or overdub in progress?                                                                                                    | You cannot change the phrase memory tempo during recording<br>or overdub. Change the tempo while the performance is stopped<br>or being played back.                                                                                  | p. 4  |  |  |
|                                                                         | Is the RC-202 synchronized via MIDI?                                                                                                    | If MIDI clock messages are being received via the MIDI IN<br>connector or the USB port, the RC-202 synchronizes its tempo<br>to MIDI clock. If you don't want to synchronize with an external<br>device, set MIDI sync to "INTERNAL." | ➡ PDF |  |  |
| MIDI messages not being<br>transmitted/received                         | Are the MIDI channels matched to those of the external MIDI device?                                                                                                    | Confirm that both devices are set to the same MIDI channels.                                                                                                    | -     |  |  |
|                                                                         | If transmitting from the RC-202, have you made the necessary settings for transmission?                                                                                | Check the program change message transmit on/off setting and<br>the control change message transmit setting.                                                                                                    | -     |  |  |
| Problems with USB                                                       |                                                                                                    |                                                                                                    |       |  |  |
| Unable to communicate                                                   | Is the USB cable properly connected?                                                                                                    | Check the connection.                                                                                                    | p. 14 |  |  |
| with computer                                                           | (If exchanging files with your computer via USB) Is the USB Mode set to "ヿら」"?                                                                                         | As described in "Using USB to Exchange Files with Your Computer<br>(USB Mass Storage)" (p. 14), set USB Mode to " <i>Пち</i> 」"                                                                                                    | p. 14 |  |  |
| Unable to import WAV<br>file                                            | Are the file name and format of the WAV file correct?                                                                                                    | Check the file name and format of the WAV file.                                                                                                    | p. 15 |  |  |

# Error Message List

| Display       | Meaning                                                                                                    | Action                                                                                                    |  |
|---------------|----------------------------------------------------------------------------------------------------|----------------------------------------------------------------------------------------------------|--|
| E0 (          | Playback is not possible because the recording time or WAV file is too long.                                                                                                    | The recording time or WAV file length must not exceed three hours.                                                                                                    |  |
| E02           | Playback is not possible because the recording time or WAV file is too short.                                                                                                    | The recording time or WAV file length must be at least 0.1 seconds.                                                                                                    |  |
| E03           | Further overdub is not possible.                                                                                                    | Save the phrase again.                                                                                                    |  |
| E04           | The maximum recording time is approximately three hours (total<br>of all phrase memories).<br>If the maximum recording time is exceeded, recording or<br>overdubbing might be interrupted because of insufficient<br>internal memory. | Delete unneeded phrase memories (p. 10), and then try recording again.                                                                                                    |  |
| <i>E05</i>    | An excessive volume of MIDI messages were received and could<br>not be processed properly.                                                                                                    | Reduce the number or size of MIDI messages transmitted to the RC-202.                                                                                                    |  |
|               |                                                                                                    | Check to make sure that no corrupt MIDI messages are being                                                                                                    |  |
| 2 <i>11</i> 2 | MIDI messages could not be properly received.                                                                                                    | Reduce the number or size of MIDI messages transmitted to the RC-202.                                                                                                    |  |
| E07           | There is a problem with the MIDI cable connection.                                                                                                    | Check to make sure the cable has not been disconnected and that there is no short in the cable.                                                                                                    |  |
| E08           | When saving a phrase memory, you can't overwrite a phrase<br>memory in which data was already saved.                                                                                                    | Select an empty phrase memory, and then save (p. 10).                                                                                                    |  |
| E09           | The procedure cannot be carried out unless the unit is in the stopped state.                                                                                                    | Stop the unit, then try the procedure again.                                                                                                    |  |
| E 10          | Since the track is being played at a much faster tempo than when it was recorded, it might not play back correctly.                                                                                                    |                                                                                                    |  |
| E / /         | Since the track is being played at a much slower tempo than when it was recorded, it might not play back correctly.                                                                                                    | Adjust the tempo.                                                                                                    |  |
| E 12          | This WAV file is unplayable.                                                                                                    | Check the format of the WAV file.                                                                                                    |  |
|               |                                                                                                    | Lower the performance tempo.                                                                                                    |  |
| E90           | The RC-202 could not process the data completely.                                                                                                    | Save the current content to a phrase memory.<br>Reduce the number of adjustments or changes made with the<br>RC-202's knobs and external pedals.<br>Reduce the number or size of MIDI messages transmitted to the<br>RC-202.<br>Ensure that the phrase is not shorter than 0.1 seconds |  |
|               | It may be that an invalid file was written while connected in USB                                                                                                    |                                                                                                    |  |
| E9 (          | mass storage mode (e.g., when writing a WAV file).<br>Alternatively, you used your computer to format the<br>"BOSS_RC-202" drive when connected in USB mass storage<br>mode, causing the RC-202 to stop operating correctly.          | In factory reset (p. 13), select " $\Pi L L$ " to return the RC-202 to its factory-set condition.                                                                                                    |  |
| E97<br>E98    | A problem has occurred with the content of the RC-202's memory.                                                                                                    | Consult your Roland dealer or local Roland Service.                                                                                                    |  |
| E99           | A problem has occurred in the system.                                                                                                    | Consult your Roland dealer or local Roland Service.                                                                                                    |  |

## 🖄 WARNING

### **Concerning the Auto Off function**

The power to this unit will be turned off automatically after a predetermined amount of time has passed since it was last used for playing music, or its buttons or controls were operated (Auto Off function). If you do not want the power to be

turned off automatically, disengage the Auto Off function (p. 7).

# Use only the supplied AC adaptor and the correct voltage

Be sure to use only the AC adaptor supplied with the unit. Also, make sure the line voltage at the installation matches the input voltage specified on the AC adaptor's body. Other AC adaptors

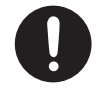

may use a different polarity, or be designed for a different voltage, so their use could result in damage, malfunction, or electric shock.

# IMPORTANT NOTES

#### Placement

 Depending on the material and temperature of the surface on which you place the unit, its rubber feet may discolor or mar the surface.

### **Repairs and Data**

 Before sending the unit away for repairs, be sure to make a backup of the data stored within it; or you may prefer to write down the needed information. Although we will do our utmost to preserve the data stored in your unit when we carry out repairs, in some cases, such as when the memory section is physically damaged, restoration of the stored content may be impossible. Roland assumes no liability concerning the restoration of any stored content that has been lost.

### **Additional Precautions**

- Any data stored within the unit can be lost as the result of equipment failure, incorrect operation, etc.
   To protect yourself against the irretrievable loss of data, try to make a habit of creating regular backups of the data you've stored in the unit.
- Roland assumes no liability concerning the restoration of any stored content that has been lost.
- Use only the specified expression pedal (Roland EV-5, FV-500H/L; sold separately). By connecting any other expression pedals, you risk causing malfunction and/or damage to the unit.

• Do not use connection cables that contain a built-in resistor.

### Intellectual Property Right

- It is forbidden by law to make an audio recording, video recording, copy or revision of a third party's copyrighted work (musical work, video work, broadcast, live performance, or other work), whether in whole or in part, and distribute, sell, lease, perform or broadcast it without the permission of the copyright owner.
- Do not use this product for purposes that could infringe on a copyright held by a third party. We assume no responsibility whatsoever with regard to any infringements of third-party copyrights arising through your use of this product.
- The copyright of content in this product (the sound waveform data, style data, accompaniment patterns, phrase data, audio loops and image data) is reserved by Roland Corporation.
- Purchasers of this product are permitted to utilize said content (except song data such as Demo Songs) for the creating, performing, recording and distributing original musical works.

## AUTION

# Precautions concerning use of phantom power supply

Always turn the phantom power off when connecting any device other than condenser microphones that require phantom power. You risk causing damage if you mistakenly supply

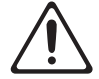

risk causing damage if you mistakenly supply phantom power to dynamic microphones, audio playback devices, or other devices that don't require such power. Be sure to check the specifications of any microphone you intend to use by referring to the manual that came with it. (This instrument's phantom power: 48 V DC, 10 mA Max)

.....

- Purchasers of this product are NOT permitted to extract said content in original or modified form, for the purpose of distributing recorded medium of said content or making them available on a computer network.
- MMP (Moore Microprocessor Portfolio) refers to a patent portfolio concerned with microprocessor architecture, which was developed by Technology Properties Limited (TPL). Roland has licensed this technology from the TPL Group.
- The SD logo (*S*) and SDHC logo
   (*S*) are trademarks of SD-3C, LLC.
- ASIO is a trademark and software of Steinberg Media Technologies GmbH.
- This product contains eParts integrated software platform of eSOL Co.,Ltd. eParts is a trademark of eSOL Co., Ltd. in Japan.
- Roland, BOSS and LOOP STATION are either registered trademarks or trademarks of Roland Corporation in the United States and/or other countries.
- Company names and product names appearing in this document are registered trademarks or trademarks of their respective owners.